- 1. Open Thunderbird on your computer.
- 2. Click the **Tools** menu at the top of the screen then click **Account settings.**

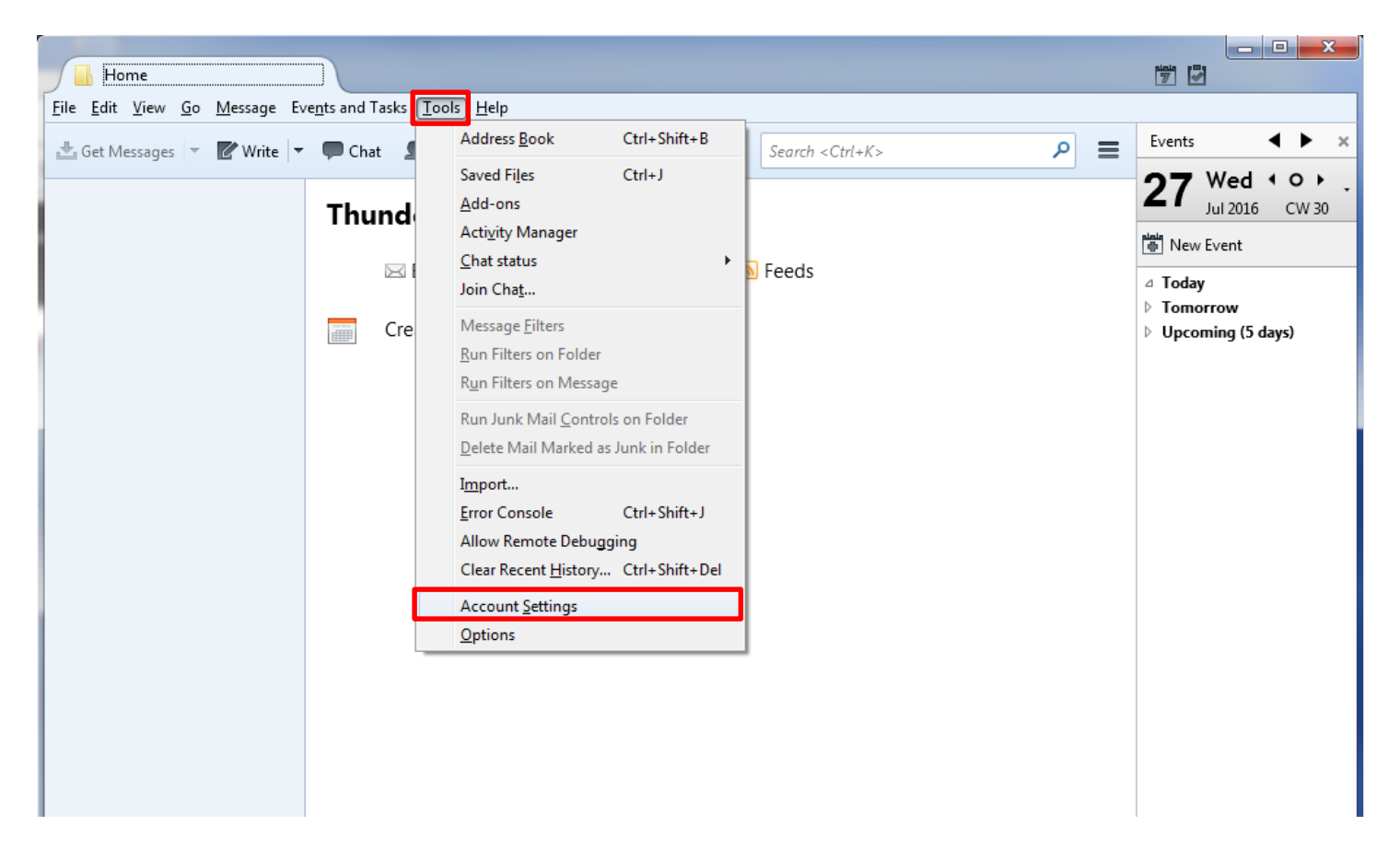

3. Click Account Actions and select Add Mail Account.

| Outgoing Server (SMTP)   | Outgoing Server (SMTP) Settings                                                                                                    |                                                  |
|--------------------------|----------------------------------------------------------------------------------------------------|--------------------------------------------------|
|                          | When managing your identities you can use a server from<br>it as the Outgoing Server (SMTP), or you can use the defa<br>list by selecting "Use Default Server". | n this list by selectin<br>oult server from this |
|                          |                                                                                                    | A <u>d</u> d<br><u>E</u> dit                     |
|                          |                                                                                                    | Re <u>m</u> ove<br>Se <u>t</u> Default           |
|                          |                                                                                                    |                                                  |
|                          |                                                                                                    |                                                  |
|                          | Details of selected server:                                                                                                    |                                                  |
|                          | Description:<br>Server Name:<br>Port:                                                                                                    |                                                  |
|                          | User Name:<br>Authentication method:                                                                                                    |                                                  |
|                          |                                                                                                    |                                                  |
| Account Actions •        |                                                                                                    |                                                  |
| <u>A</u> dd Mail Account | ОК                                                                                                    | Cancel                                           |
| Add Chat Account         |                                                                                                    |                                                  |

4. Enter your name (as you want it to appear on your outbound email messages) in the **Your Name** field. Enter your full email address in the Email Address field and your email password in the Password field – pay close attention to spelling as a mistake can cause it not to validate. Ensure the Remember password box is checked then click **Continue**.

| Mail Account Setup     |                   |                                  | X |
|------------------------|-------------------|----------------------------------|---|
|                        |                   |                                  |   |
| Your <u>n</u> ame:     | user              | Your name, as shown to others    |   |
| Emai <u>l</u> address: | user@domain.com   |                                  |   |
| <u>P</u> assword:      | •••••             |                                  |   |
|                        | Remember password |                                  |   |
|                        |                   |                                  |   |
|                        |                   |                                  |   |
|                        |                   |                                  |   |
|                        |                   |                                  |   |
|                        |                   |                                  |   |
|                        |                   |                                  |   |
|                        |                   |                                  |   |
|                        |                   |                                  |   |
|                        |                   |                                  | _ |
| <u>G</u> et a new acco | ount              | <u>C</u> ontinue C <u>a</u> ncel |   |
|                        |                   |                                  |   |

### 5. Click Manual config.

| Mail Account Setup     |                           |                              | x   |
|------------------------|---------------------------|------------------------------|-----|
|                        |                           |                              |     |
| Your <u>n</u> ame:     | User                      | Your name, as shown to other | s   |
| Emai <u>l</u> address: | User@domain.com           |                              |     |
| Password:              | •••••                     |                              |     |
|                        | Remember password         |                              |     |
|                        |                           |                              |     |
| Configuration f        | ound by trying common ser | ver names                    |     |
|                        |                           |                              |     |
| IMAP (rem              | note folders) 💿 POP3 (kee | p mail on your computer)     |     |
|                        |                           |                              |     |
| Incoming: IN           | MAP, imap.domain.com, ST/ | ARTTLS                       |     |
| Outgoing: S            | MTP, smtp.domain.com, No  | Encryption                   |     |
| Username: U            | lser                      |                              |     |
|                        |                           |                              |     |
| Get a new acco         | Manual config             | Done                         | col |
|                        |                           |                              |     |
|                        |                           |                              |     |

### 6. Incoming:

- a. Select IMAP in the **Server Type** drop down menu.
- b. Enter securemail.dewebworks.com in the **Server hostname** field pay close attention to spelling as a mistake can cause it not to validate.
- c. Enter 993 in **Port** field.
- d. Select SSL/TLS in the **SSL** drop down menu.
- e. Select Encrypted password in the Authentication drop down menu.

#### 7. Outgoing:

- a. Select POP3 in the Server Type drop down menu.
- b. Enter securemail.dewebworks.com in the **Server hostname** field pay close attention to spelling as a mistake can cause it not to validate.
- c. Enter 465 in **Port** field.
- d. Select SSL/TLS in the **SSL** drop down menu.
- e. Select Encrypted password in the Authentication drop down menu.
- 8. Username:
  - a. Enter your full email address in the **Username** field for both Incoming and outgoing pay close attention to spelling as a mistake can cause it not to validate. Click **Done** to complete your email account setup.

| Your <u>n</u> ame:<br>Email address:        | User<br>user@dor         | Your name, as a                                                                              | shown to otl           | hers                                   |                                                                                                    |   |
|---------------------------------------------|--------------------------|----------------------------------------------------------------------------------------------|------------------------|----------------------------------------|----------------------------------------------------------------------------------------------------|---|
| Password:                                   | •••••                    |                                                                                              |                        |                                        |                                                                                                    |   |
|                                             | Reme                     | mber password                                                                                |                        |                                        |                                                                                                    |   |
|                                             |                          |                                                                                              |                        |                                        |                                                                                                    |   |
|                                             |                          |                                                                                              |                        |                                        |                                                                                                    |   |
|                                             |                          |                                                                                              |                        |                                        |                                                                                                    |   |
|                                             |                          |                                                                                              |                        |                                        |                                                                                                    |   |
|                                             |                          | Server hostname                                                                              | Port                   | SSL                                    | Authentication                                                                                             |   |
| Incoming: II                                | MAP 👻                    | Server hostname<br>securemail.dewebworks.com                                                 | Port<br>993 •          | SSL<br>SSL/TLS                         | Authentication   Encrypted password                                                                        | • |
| Incoming: I<br>Outgoing: SI                 | MAP 🔻                    | Server hostname<br>securemail.dewebworks.com<br>securemail.dewebworks.com                    | Port<br>993 •<br>465 • | SSL<br>SSL/TLS<br>SSL/TLS              | Authentication <ul> <li>Encrypted password</li> <li>Encrypted password</li> </ul>                          | • |
| Incoming: I<br>Outgoing: SI<br>Username: In | MAP   MTP  Incoming:     | Server hostname<br>securemail.dewebworks.com<br>securemail.dewebworks.com<br>user@domain.com | Port<br>993 •<br>465 • | SSL<br>SSL/TLS<br>SSL/TLS<br>Outgoing: | Authentication <ul> <li>Encrypted password</li> <li>Encrypted password</li> <li>user@domain.com</li> </ul> | • |
| Incoming: I<br>Outgoing: SI<br>Username: In | MAP –<br>MTP<br>acoming: | Server hostname<br>securemail.dewebworks.com<br>securemail.dewebworks.com<br>user@domain.com | Port<br>993 •<br>465 • | SSL<br>SSL/TLS<br>SSL/TLS<br>Outgoing: | Authentication <ul> <li>Encrypted password</li> <li>Encrypted password</li> <li>user@domain.com</li> </ul> | • |